## 🛪 skandia

## PASO A PASO PARA VINCULAR LA CUENTA DEL FIC EFECTIVO SKANDIA

Y REALIZAR APORTES EXENTOS DEL GMF DESDE LA SUCURSAL VIRTUAL NEGOCIOS DE BANCOLOMBIA.

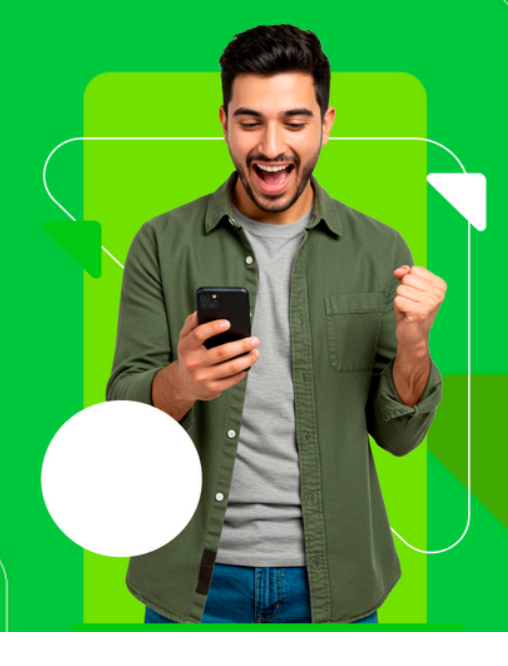

A través de la **Sucursal Virtual Negocios de Bancolombia,** podrás solicitar el traslado de recursos exentos del 4x1000 (GMF) desde una cuenta propia hacia una cuenta Bancolombia asociada a un fondo de inversión colectiva (FIC), como el **FIC Efectivo Skandia.** 

Aplica únicamente para empresas, pymes, gobierno y gobierno de red. Solo necesitas adjuntar el certificado vigente del fondo, emitido por Fiduciaria Bancolombia. Este documento tiene una vigencia de 90 días si eres pyme o gobierno de red, y de 180 días si perteneces a la Oficina de Servicios Empresariales. Cuando se venza, deberás actualizarlo para seguir haciendo traslados.

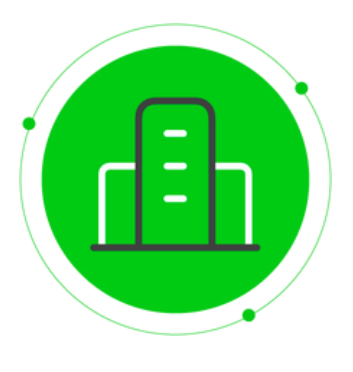

## Creación de una solicitud.

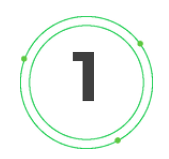

Acceder al menú **"Reportes y archivos"**, en el submenú Solicitudes de tu negocio y en la opción **"Administrar solicitudes"**, cuando se ingrese a la opción se debe dar clic en **"Nueva Solicitud".** 

| Inicio                |   | Inicio > Solicitudes y gestor docum              | ental                 |                   |                |                 |                        |
|-----------------------|---|--------------------------------------------------|-----------------------|-------------------|----------------|-----------------|------------------------|
| Productos             |   | Administrar sonereae                             |                       |                   |                |                 |                        |
| Transacciones         |   |                                                  |                       |                   |                |                 | and shared             |
| Reportes y documentos |   |                                                  |                       |                   |                | Tester          |                        |
| Ajustes               |   | Solicitudes                                      |                       |                   |                |                 |                        |
| -passa                |   | Tipo de solicitud                                | Número de solicitud ÷ | Fecha de creación | Fecha de envío | Estado          | Acciones               |
|                       |   | Anulación y Reaplicación de<br>Pagos Automáticos | 2430874               | 19/11/2024        | 19/11/2024     | Rechazada       | () (P)                 |
|                       |   | Activación Tarjeta de<br>Crédito Empresarial     | 2438873               | 18/11/2024        |                | En construcción | 021                    |
|                       |   | Activación Tarjeta de<br>Crédito Empresarial     | 2430872               | 18/11/2024        | 18/11/2024     | Rechazada       | () (E                  |
|                       |   | Activación Tarjeta de<br>Crédito Empresarial     | 2430871               | 18/11/2024        |                | En construcción | 028                    |
|                       |   | Activación Tarjeta de<br>Crédito Empresarial     | 2438870               | 18/11/2024        |                | En construcción | 0 2 🗊                  |
|                       |   | p hitrar información                             |                       | Pág               | na 1 de 1      |                 |                        |
|                       |   |                                                  |                       |                   |                |                 |                        |
|                       |   | Solicitudes pendientes de a                      | probación             |                   |                |                 |                        |
|                       | _ | Tipo de solicitud                                | Número de solicitud = | Fecha de cre      | ación Esta     | 50              | N N                    |
| Cerrar sesión 🕞       |   | Ø Filtrar información                            |                       | in in Págir       | a 1 de 0 ++ ++ |                 | "J _Necesitas ayuda? 🗸 |

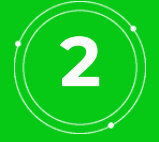

Seleccionar **Traslados a fondos de valores** y luego dar clic en el botón **"Aceptar".** 

| Solicitudes                                          |                                                                                                    |            |
|------------------------------------------------------|----------------------------------------------------------------------------------------------------|------------|
| Tipo de solicitud                                    | Seleccione una opción                                                                                       | - Acciones |
| Cambio esquema<br>seguridad-<br>autorización dir. IP | Inscripción Rangos de Cheques<br>LEASING - Certificados, documentos y otras solicitudes                     | 028        |
| Cambio esquema<br>seguridad-<br>autorización dir. IP | LEASING - Trámite traspaso de vehículos y maquinaria<br>LEASING - Autoritarionez nast trámiter da articor   | 0 E        |
| Cambio cuenta de<br>cobro comisión                   | Modificación de clientes añilados a pagos de nómina y proveedor                                             | - 0        |
| Anulación y<br>Reaplicación de Pagos<br>Automáticos  | Novedades beneficiarios Cuenta Maestra<br>OSE - Certificados de CDT e Inversión virtual                     | 0 🖾        |
| Anulación y<br>Reaplicación de Pagos<br>Automáticos  | OSE - Certificados de cuentas de depósito<br>OSE - Generación de estractos                                  | 0 🕫        |
| Anulación y<br>Reaplicación de Pagos<br>Automáticos  | OSE - Generatión de revisorías fiscales<br>OSE - Paro de impuestos con TIDIS                                | 028        |
| Envio de<br>transferencias vía<br>SEBIA              | OSE - Pago de Impuestos DIAN con Débito a Cuenta<br>OSE - Trámites de la Oficina de Servicios Empresariales | 0 🖾        |
| p filtrar información                                | Recepción de transferencias vía SEBRA                                                                       |            |
|                                                      | Solicitud de Cambio de Esquema de Seguridad<br>Solicitud de cheques forma continua                          |            |
| Solicitudes pendientes d                             | Solicitud de transferencia                                                                                  |            |
| Tipo de solicitud                                    | Solicitud Tarjeta de registro de firmas<br>Topes monetarios para pagos de nómina y proveedores              | cciones    |

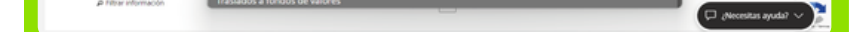

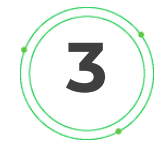

Se habilitará un formulario que debe ser diligenciado en su totalidad y posteriormente se debe hacer clic en **"Continuar".** 

| po de solicitual Formulario Documentos Verificación Conf                                                        | imación                            |   |
|----------------------------------------------------------------------------------------------------|------------------------------------|---|
| sombre del sellotante                                                                                           | Convol electrónico del solicitante |   |
| sūmero taletônica                                                                                               | Otiona de servicio de aplicación   |   |
|                                                                                                    | -Nrguno-                           | ¥ |
| 4ª cuerta origen de los recursos                                                                                | Tipo cuenta origen                 |   |
|                                                                                                    | -Ninguno-                          | v |
| fombre de la cuenta de origen                                                                                   | NIT de la cuenta origen            |   |
| 4º cuenta destino de los recursos                                                                               | Tipo de cuenta destino             |   |
|                                                                                                    | -Nirguno-                          | v |
| lombre de la cuenta de destino                                                                                  | NIT de la cuenta desitino          |   |
| ter de la companya de la companya de la companya de la companya de la companya de la companya de la companya de |                                    |   |

(Salir sin guardar )

Correo electrónico del Nombre del solicitante: Se solicitante: Se debe debe diligenciar el nombre diligenciar el correo de la de la persona dueña de la persona dueña de la cuenta. cuenta. Oficina de servicio de Número de cuenta origen aplicación: En este campo de los recursos: Se debe se debe seleccionar si es Número telefónico: Se diligenciar el número de la Atención Pyme y Gobierno debe diligenciar el número cuenta de donde Red u Oficina de servicios telefónico de la persona provienen los recursos. dueña de la cuenta. empresariales Nombre de cuenta de NIT de la cuenta origen: Tipo de cuenta origen: origen: Se debe Se debe diligenciar el NIT Se debe diligenciar el tipo diligenciar el nombre de de la cuenta de donde de la cuenta de donde la cuenta de donde provienen los recursos. provienen los recursos. provienen los recursos. Número de cuenta Nombre de la cuenta de Tipo de cuenta destino: destino de los recursos: destino: Se debe diligenciar Se debe diligenciar el Se debe diligenciar el el nombre de la cuenta tipo de la cuenta hacia número de la cuenta hacia hacia dónde van los dónde van los recursos. dónde van los recursos. recursos.

NIT de la cuenta destino: Se debe diligenciar el NIT de la cuenta hacia dónde van los recursos. **Valor del traslado:** En este campo se pone el valor por el cual se va a realizar el traslado de fondos

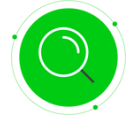

En caso de no diligenciarse todos los datos de manera correcta aparecerá en cada uno de los campos los mensajes que aparecen en la siguiente pantalla.

| Por lavor revise los mensajes de error |                                    |   |
|----------------------------------------|------------------------------------|---|
| Nombre del solicitante                 | Correc electrónico del solicitante |   |
|                                        | Prueba                             |   |
| debe escribir un valor                 | Dirección de email no válida.      |   |
| Número telefónico                      | Oficina de servicio de aplicación  |   |
|                                        | Ninguno                            | ~ |
| debe escribir un valor                 | Debe conter un valor               |   |
| Nº cuenta origen de los recursos       | Tipo cuenta origen                 |   |
|                                        | -Ninguno-                          | ¥ |
| Jebe escribir un valor                 | Debe escribir un valor             |   |
| Nombre de la cuenta de origen          | NIT de la cuenta origen            |   |
|                                        |                                    |   |
| Debe escribir un valor                 | Debe escribir un valor             |   |
| N° cuenta destino de los recursos      | Tipo de cuenta destino             |   |
|                                        | -Ninguno-                          | ~ |
| Jebe escribil un valor                 | Debe esoribir un valor             |   |
| Nombre de la cuenta de destino         | NIT de la cuenta destino           |   |
|                                        |                                    |   |
| bebe escritor un valor                 | Delire escritor un valor           |   |
| Valor del traslado                     |                                    |   |
|                                        |                                    |   |

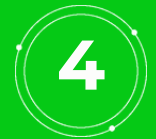

En el paso para adjuntar documentos se debe dar clic en Seleccione un archivo, si desea anexar algún documento para el trámite de la solicitud o el certificado del fondo de valor vigente a 90 días para Pyme y Gobierno de Red y 180 días para Oficina de Servicios Empresariales y luego de clic en **"Continuar".** 

| Inicio > Solicitudes y gestor documental                                                                                                    |                                                                                                    |                                                                            |                                         |
|----------------------------------------------------------------------------------------------------|----------------------------------------------------------------------------------------------------|----------------------------------------------------------------------------|-----------------------------------------|
| Administrar solicitudes                                                                                                    |                                                                                                    |                                                                            |                                         |
| solicitudes / Producto / Trailadora A fondos de valores<br>Registro de solicitud                                                                                                    |                                                                                                    |                                                                            |                                         |
| Tipo de solicitud Formulario <b>Documentos</b>                                                                                                    | Verificación Confirmación                                                                                                    |                                                                            |                                         |
| Si en el campo "Oficina de servicio de aplic<br>de servicios empresariales" el certificado o<br>El tamaño máximo para subir el archivo es<br>El nombre del archivo no debe ser superio                                                                                                    | cación" seleccionó, "Atención Pyme y Gobierno Red" el<br>contará con vigencia a 180 días.<br>s de 3M8.<br>r a 80 caracteres.                | certificado tendrá vigencia a 90 días, si seleccionó "Oficina              |                                         |
| Certificado del fondo de valor de acuerdo a oficin                                                                                                    | na de servicio de aplicación Adjuntar informaci<br>Seleccione un archivo                                                                    | ón adicional Seleccione un archivo                                         |                                         |
|                                                                                                    | Salir sin guardar Regresar Contin                                                                                                    | ar)                                                                        |                                         |
|                                                                                                    | co > Solitiudes y gestor documental<br>                                                                                                    |                                                                            |                                         |
| En caso de que se adjunte                                                                                                    | Registro de solicitud                                                                                                    |                                                                            |                                         |
| un archivo con una                                                                                                    | Tipo de solicitud Formulario Documentos                                                                                                    | Verificación Confirmación                                                  |                                         |
| saldrá al siguiante monsaio                                                                                                    | Si en el campo "Oficina de servicio de aplica                                                                                               | ción" seleccionó, "Atención Pyme y Gobierno Red" el certificado tendrá vig | encia a 90 días, si seleccionó "Oficina |
| "Error: Extonsión do                                                                                                    | de servicios empresariales" el certificado co<br>El tamaño máximo para subir el archivo es u<br>El nombre del archivo no debe ser su necior | ntarà con vigencia a 180 días.<br>Je 3MB.<br>a Rh caracteres               |                                         |
| archivo no valida"                                                                                                    | Certificado del fondo de valor de acuerdo a oficina                                                                                         | de servicio de apli;ación Adjuntar información adicional                   | Seleccione un archivo                   |
|                                                                                                    | Error: Extensión de archivo no válida                                                                                                    | (Selir sin guardar) (Regresar) Continuar                                   |                                         |
|                                                                                                    |                                                                                                    |                                                                            |                                         |
| ) > Solicitudes y gestar documental                                                                                                    |                                                                                                    |                                                                            |                                         |
| ministrar solicitudes                                                                                                    |                                                                                                    |                                                                            |                                         |
| solicitudes / Hoolucto / - Italiados à Findos de valores<br>Registro de solicitud                                                                                                    |                                                                                                    | En caso de que                                                             | e se adjunte                            |
| Tipo de solicitud Formulario Documentos Verificación Confirmación                                                                                                    |                                                                                                    | un archivo con<br>superior a                                               | al permitido                            |
| Si en el campo "Oficina de servicio se aplicación" seleccionó, "Atención Pyme y Gobierno Red" el cers<br>de servicios empresariales" el certificado contará con vigencia a 180 cías.                                                                                                    | rificado tendrá vigencia a 90 días, si seleccionó "Oficina                                                                                  | saldrá el siguier                                                          | nte mensaje                             |
| El tamaño máximo para subir el archivo es de 3MB.<br>El nombre del archivo no debe ser superior a 80 caracteres.                                                                                                    |                                                                                                    | "Error: Arch                                                               | ivo adjunto                             |
| Certificado del fondo de valor de acuerdo a oficina de servicio de aplicación Adjuntar información a<br>Prueba pdf Cambar Ciminar Ciminar Control Ciminar Control Ciminar Control Ciminar Control Ciminar Ciminar Cimin | idicional Seleccione un archivo                                                                                                    | supera la<br>máxima                                                        | capacidad<br>permitida"                 |
| (Salir sin quardar) (Regresar) (Communi                                                                                                    |                                                                                                    |                                                                            |                                         |

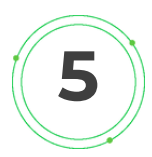

A

En el paso de Verificación, se visualizará un resumen de los datos que fueron ingresados previamente. Si son correctos se debe hacer clic en **"Continuar",** de lo contrario clic en **"Regresar"** para corregir la información.

| tololader (Professo) - Basados a fontos de valores.<br>Registro de solicitud |                                                                       |
|------------------------------------------------------------------------------|-----------------------------------------------------------------------|
| Tipo de solicitud Formulario Documentos Verificación                         | Confirmación                                                          |
| Nombre del soliditante: 1                                                    | Correo electrónico del solicitante: 1@prueba.com                      |
| Número telefón co: 1                                                         | Oficina de servicio de aplicación: Oficina de servicios empresariales |
| Nº cuenta origin de los recursos: 23459093832                                | Tipo cuenta organ: Ahorros                                            |
| Nombre de la cuenta de origen: 1                                             | NIT de la cuenta origenci 1                                           |
| Nº cuenta destino de los recursos: 19048599321                               | Tipo de cuenta destino: Ahorros                                       |
| Nombre de la cuenta de destinor 1                                            | NIT de la cuenta destina: 1                                           |
| Valor del traslado: 1.00                                                     |                                                                       |
| Documentos:                                                                  |                                                                       |
| Estudo: En construcción                                                      |                                                                       |

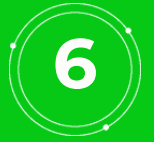

En esta pantalla el usuario debe ingresar la clave del token (Hardtoken o Softoken dependiendo del usuario) y dar clic en el botón **"Aceptar".** 

| ده که<br>dmi | solicitudes y gestor documental<br>inistrar solicitudes                                   |
|--------------|-------------------------------------------------------------------------------------------|
|              | saladaden / houckes / houded or valence<br>Registro de solicitud - Ingreso clave dinámica |
|              | Tipo de solicitud Formulario Documentos Verificación Confirmación                         |
|              | Ingrese los 5 digitos de la Clave Dinámica. Consúltala ingresando a la App Tegocos.       |
|              | Clave Dinámica                                                                            |

| Regresar | Aceotar |
|----------|---------|

En caso de no ingresar un token de seguridad y dar clic en el botón "Aceptar" saldrá el mensaje **"La clave** dinámica que ingresaste no es válida. Verifica la información e inténtalo de nuevo".

| Salabutes / Housess / Tanànéss a Tanàné de valors<br>Registro de solicitud - Ingreso clave dinámica |
|----------------------------------------------------------------------------------------------------|
| Tipo de solicitual Formulario Documentos Verificación Confirmación                                  |
| (a) La siver dinàmica que ingresaste no es valida. Ventica la información e intertalad de nuevo.    |
| Ingrese los 6 dígitos de la Clave Dinámica. Consúltala ingresando a la App Negocios.                |
| Clave Dinámica                                                                                      |

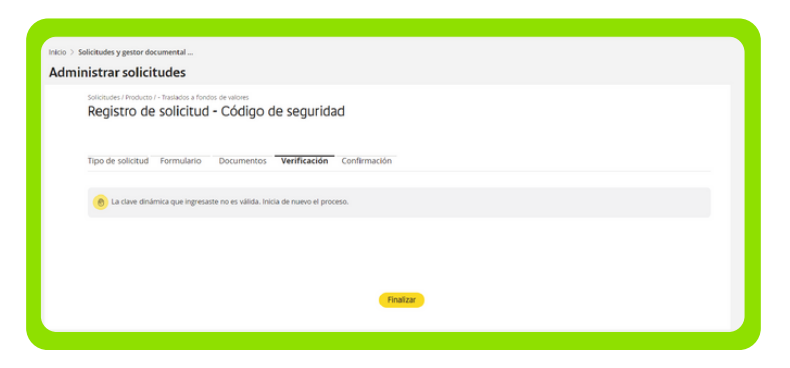

En caso de que la clave dinámica que se ingresa no sea válida aparecerá el siguiente mensaje **"La clave** dinámica que ingresaste no es válida. Inicia de nuevo el proceso". Al dar clic en el botón **"Finalizar"** se regresa a la pantalla de inicio del gestor de solicitudes.

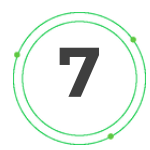

En la pantalla final, se mostrará la promesa de servicio y el número de la solicitud. Para culminar el proceso se debe dar clic en **"Finalizar".** 

| Tipo de solicitud Formulario Documentos Verificación                                                                            | Confirmación                                                                                            |
|----------------------------------------------------------------------------------------------------|----------------------------------------------------------------------------------------------------|
| Solicitud recibida, será atendida en las próximas 2 horas. El h recibida por fuera de este horario será atendida al día hábil s | orario de atención de esta solicitud es de 8:00 AM a 4:00 PM de Lunes a Viernes. Una solicitud guiente. |
| Nombre del solicitante: 1                                                                                                    | Correo electrónico del solicitante: prueba@prueba.com                                                   |
| Número telefónico: 1                                                                                                    | Oficina de servicio de aplicación: Oficina de servicios empresariales                                   |
| N° cuenta origen de los recursos: 11111111111                                                                                   | Tipo cuenta origen: Ahorros                                                                             |
| Nombre de la cuenta de origen: 1                                                                                                | NIT de la cuenta origen: 1                                                                              |
| N° cuenta destino de los recursos: 111111111111                                                                                 | Tipo de cuenta destino: Ahorros                                                                         |
| Nombre de la cuenta de destino: 1                                                                                               | NIT de la cuenta destino: 1                                                                             |
| Valor del traslado: 1.00                                                                                                    |                                                                                                    |
| Documentos:                                                                                                    |                                                                                                    |
| Estado: Enviada                                                                                                    |                                                                                                    |
| Número de solicitud: 2444306                                                                                                    |                                                                                                    |

# Nota

Este formulario aplica en el esquema Control Dual, por lo tanto, si queda pendiente de aprobación se debe remitir a la sección de Aprobación/Rechazo de una solicitud documento que se encuentra en el archivo **OSE Aprobación, Rechazo de una solicitud e h istórico de solicitudes.** 

#### VIGILADO SUPERINTENDENCIA FINANCIER DE COLOMBIA

### SKANDIA AFP - ACCAI S.A.

Skandia le podrá enviar mensajes vía correo electrónico con enlaces a sitios informativos de la Compañía; en los mismos, nunca se solicitará el ingreso de información y/o claves personales. En caso de encontrar alguna irregularidad, agradecemos que la misma sea reportada a ciberseguridad@skandia.com.co. Para conocer nuestra política de tratamiento de datos, ingrese aquí. Recuerde que puede enviar sus consultas a cliente@skandia.com.co. Por favor no responda este correo electrónico. La información contenida en este e-mail es confidencial y sólo puede ser utilizada por la persona a la cual está dirigida. Si usted no es el receptor autorizado, cualquier retención, difusión, distribución o copia de este mensaje está prohibida y será sancionada de conformidad con las leyes aplicables. Si por error recibe este mensaje, por favor elimínelo de manera inmediata.